## How to Login from Home to Access the Internet

## These instructions are after you've connected to your home wireless network

- 1. Open (Web browser) and type in a website address URL into the address bar & click enter.
- 2. Tip: use google.com (it works better for this step).

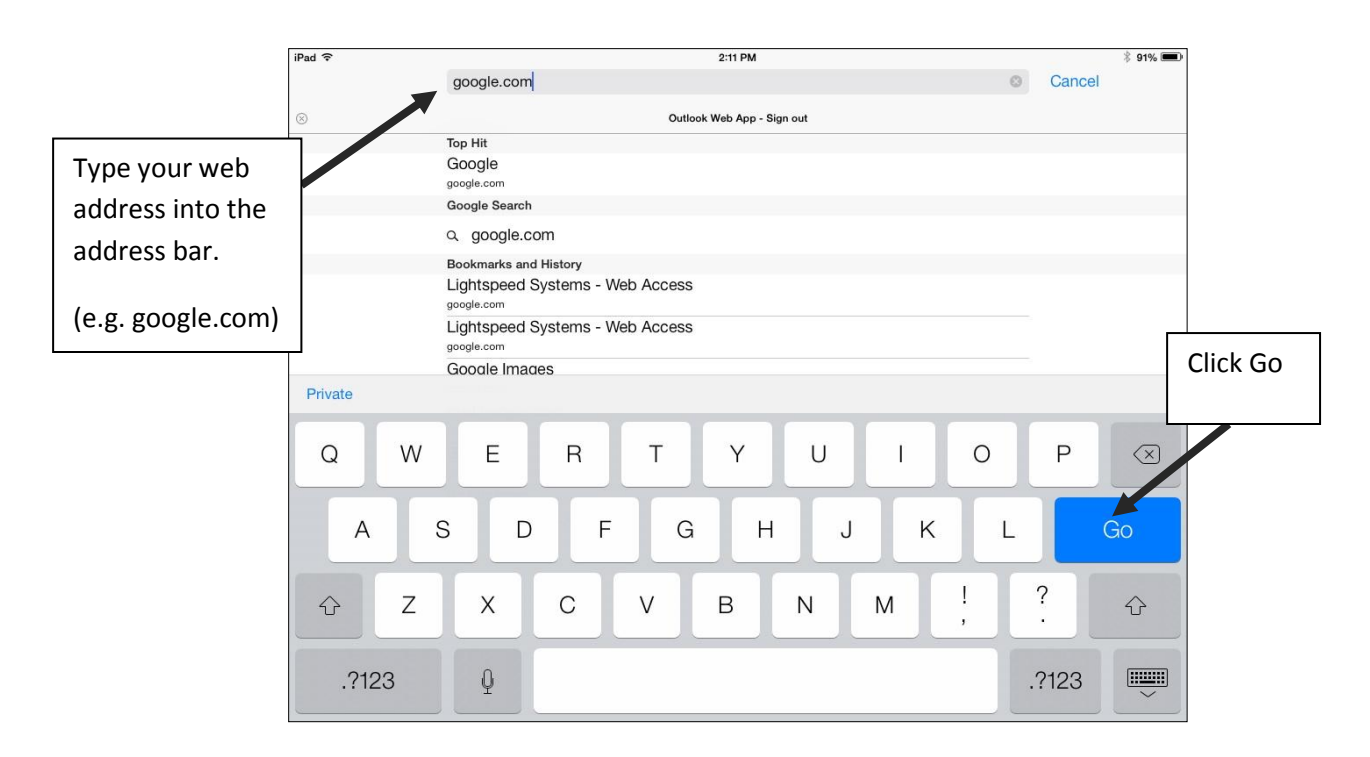

3. The first time you use your internet from home, you will see the following screen:

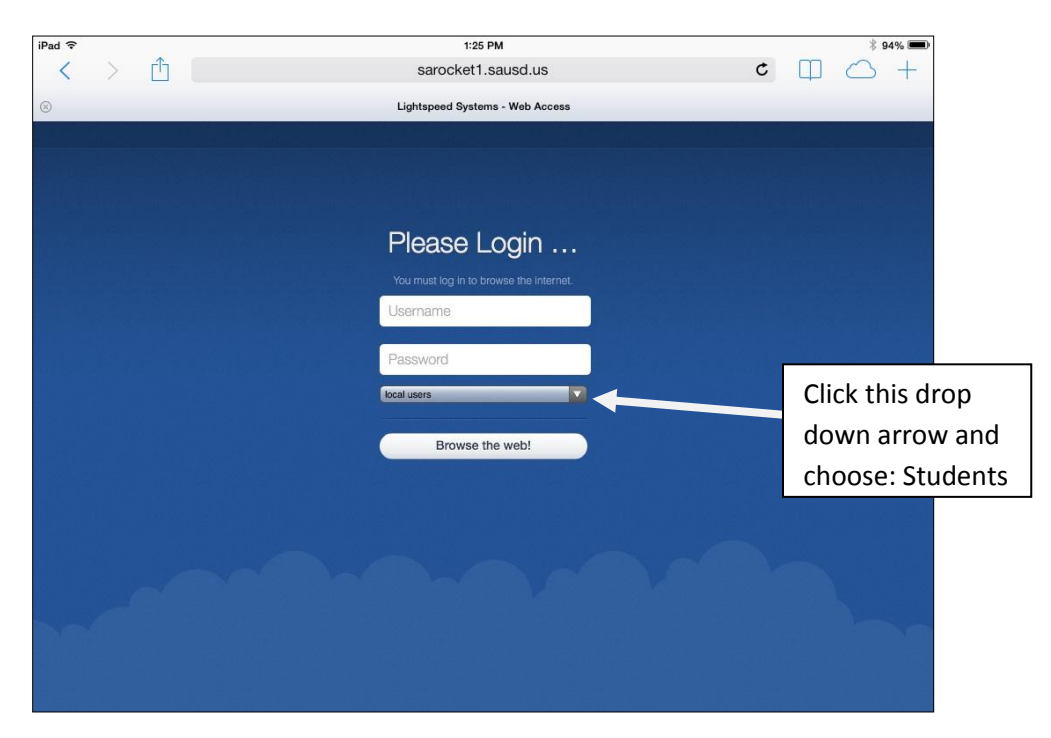

4. Click the drop-down arrow, and choose: Students

| iPad 🗢 | 1:25 PM                         | * 94% 💻   |
|--------|---------------------------------|-----------|
| < > É  | sarocket1.sausd.us              | ; [] () + |
|        | Lightspeed Systems - Web Access |           |
|        |                                 |           |
|        |                                 |           |
|        |                                 |           |
|        | Diagon Login                    |           |
|        | Please Login                    |           |
|        | local users                     |           |
|        | Staff                           |           |
|        | Students 🗸                      |           |
|        | Students                        |           |
|        |                                 |           |
|        | Browse the web!                 |           |
|        |                                 |           |
|        |                                 |           |
|        |                                 |           |
|        |                                 |           |
|        |                                 |           |
|        |                                 |           |
|        |                                 |           |
|        |                                 |           |

5. Input your user name and password. The student's user name is their 6-digit Student ID# only. The corresponding password is the student's DOB (mmddyyyy). For example, if July 4, 2005 is your date of birth; then your password is 07042005

| iPad 🗢                                   | 1:25 PM                                 |            |       | * 94% 📟      |          |
|------------------------------------------|-----------------------------------------|------------|-------|--------------|----------|
| < > ₫                                    | sarocket1.sausd.us                      | C          | Ф     | $\bigcirc$ + |          |
| 8                                        | Lightspeed Systems - Web Access         |            |       |              |          |
|                                          | 전 : 이 : 이 : 이 : 이 : 이 : 이 : 이 : 이 : 이 : |            | an ar |              |          |
|                                          |                                         |            |       |              |          |
|                                          |                                         |            |       |              |          |
|                                          | Please Login                            |            |       |              |          |
|                                          |                                         |            |       |              |          |
|                                          | example                                 |            |       |              |          |
|                                          |                                         |            |       |              |          |
| 성격 지방 학교는 감독 학기를 받았다.                    |                                         |            |       | 세요는 감정       |          |
| 전 동네 전 영국은 동네 전 영국                       | Students                                |            |       |              |          |
|                                          | Browse the web!                         | 는데 같이다<br> |       | After typ    | ing your |
| 신경에 물려 물건을 가 많이 물려 물을                    |                                         |            |       | usernam      | e and    |
| 것처럼 관객 교학을 위했지만큼 관객 교학을                  |                                         |            |       | usernum      |          |
| 그렇는 사람들이 같은 것 같은 사람들이 같은                 |                                         |            |       | password     | d, Click |
|                                          |                                         |            |       | here!        |          |
|                                          |                                         |            |       |              |          |
|                                          |                                         |            |       |              |          |
| 성용 방송 관리를 통해 주셨는 것이라 통                   |                                         |            |       | 47" V R.     |          |
| 그 : 20 : 20 : 20 : 20 : 20 : 20 : 20 : 2 |                                         |            |       |              |          |
|                                          |                                         |            |       |              |          |

6. Click, "Browse the web" button and if you receive NO error message you're ready to browse the web.

After you have "logged in" type Google in the address bar to verify you can connect.

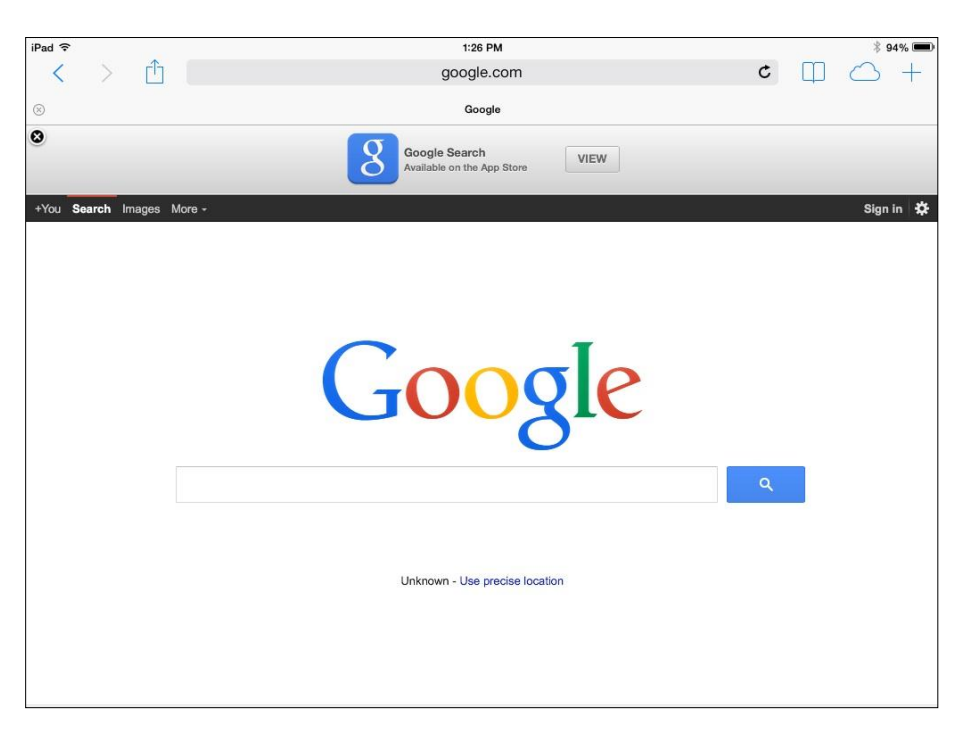

## Notes:

-The login process above will open up internet access from home for 6 hours. After 6 hours has elapsed, the user must re-authenticate. The same login screen will pop-up again.

-Be sure to authenticate using the web browser before utilizing any apps, which may require the internet.

-This procedure works only if you have your own Internet service at home. In which case, be sure to connect to your home wireless network.